# Texas Educator Certification Examination Program A Quick Reference Guide to *ResultsAnalyzer*<sup>®</sup> for Texas Educator Preparation Programs

**How to access?** Beginning on September 4, 2018, testing and registration data will be available in *ResultsAnalyzer®* through the secure Pearson edReports website at <a href="https://edreports.nesinc.com/TX/">https://edreports.nesinc.com/TX/</a>.

Who has access? One person at each EPP is designated as a Primary Score Reporting contact. This person has access to all the data available on edReports and manages access for others by assigning new users affiliated with that EPP and granting various access permissions to them.

# Key Terms\*

**First Attempt:** First occasion of an examinee taking the test. Each examinee has one first attempt per test per lifetime. **Best Attempt:** Occasion on which an examinee achieved his/her highest test score. For multiple attempts with the same test score, the first of those attempts is reported. Each examinee has one best attempt per test per lifetime. **Best Attempt by Program Year:** Best attempt within the program year. Each examinee is assigned one best attempt per test per test per test per test per program year.

\*Refer to the Glossary within ResultsAnalyzer® for the full list of terms.

# Common Reports and How to Run Them

|--|

| Data Filters Avai | Data Filters Available for Examinee Level Data in <i>ResultsAnalyzer®</i>                                                                                                    |  |  |  |  |  |  |  |  |  |
|-------------------|----------------------------------------------------------------------------------------------------|--|--|--|--|--|--|--|--|--|
| Date              |                                                                                                    |  |  |  |  |  |  |  |  |  |
| Program Year      | Filter the data by one or multiple program years.                                                                                                    |  |  |  |  |  |  |  |  |  |
| Month             | Filter the data by one or multiple months.                                                                                                    |  |  |  |  |  |  |  |  |  |
| Assessment / Exam |                                                                                                    |  |  |  |  |  |  |  |  |  |
| Assessment        | Filter the data for one or multiple assessments.                                                                                                    |  |  |  |  |  |  |  |  |  |
| Exam              | Filter the data for one or multiple exams.                                                                                                    |  |  |  |  |  |  |  |  |  |
| Reporting Type    | This filter will always display "Both (EP SR)", meaning that the institution<br>is the candidate's educator preparation program and the program to<br>which his or her scores are reported. |  |  |  |  |  |  |  |  |  |
| Examinee Name     | Filter data by one or multiple examinees by first/last name.                                                                                                    |  |  |  |  |  |  |  |  |  |
| TEA ID            | Filter data by one or multiple TEA IDs. These data are provided through ECOS.                                                                                                    |  |  |  |  |  |  |  |  |  |

Copyright © 2018 Pearson Education, Inc. or its affiliate(s). All rights reserved.

Pearson and its logo, and ResultsAnalyzer are trademarks, in the U.S. and/or other countries, of Pearson Education, Inc. or its affiliate(s).

#### 1. Examinee Roster

| 0 | Select <i>Examinee Level</i> → then select <i>Examinee Roster</i> |
|---|-------------------------------------------------------------------|
|---|-------------------------------------------------------------------|

| 📢 Clear 🛛 🖣                       | ) r 🔒 🖬                  | Select Bookmark 🔻 Select Report                                                 | Ŧ          |                                 |                  |                   |                       |              |
|-----------------------------------|--------------------------|---------------------------------------------------------------------------------|------------|---------------------------------|------------------|-------------------|-----------------------|--------------|
| Welcome                           | Data Release Information | Interpretive Notes Glossary Sup                                                 | por Ex     | kaminee Roster <b>e</b> Examine | ee/Domain I      | Report            | Corr                  |              |
| Date<br>Program Year ↓<br>Month ↓ | Program YTD<br>2017-09   | Texas<br>Educator Certification<br>Examination Program                          | ning       |                                 |                  |                   |                       |              |
| Assessment / E                    | Exam                     | Examinee Roster: 498 Examinee(s) / 80                                           | 6 Exam(s)  | Taken for University A          |                  |                   |                       | <b>DD</b> .  |
| Assessment +<br>Exam +            | 0                        | Examinee Name / SSN                                                             | EA ID      | Test Name                       | Exam Date        | P/F Ir<br>Status  | st. Type              | <b>-</b> - X |
| Reporting Type                    |                          | LAST30003933, FIRST00393 (XXX-XX-XXXX                                           | 9339303    | Special Education EC-12         | 2017-09-27       | P B               | oth (EP SR)           | <b>A</b>     |
| Inst Type 👻                       | 0                        | LAST30005363, FIRST00536 (XXX-XX-XXXX                                           | ) 9353603  | Core Sub EC-6 ELAR/STR          | 2017-09-24       | F B               | oth (EP SR)           |              |
|                                   | -/0.01                   | LAST30005363, FIRST00536 (XXX-XX-XXXX<br>LAST30005363, FIRST00536 (XXX-XX-XXXXX | 9353603    | Core Sub EC-6 Science           | 2017-09-24       | F B               | oth (EP SR)           |              |
| Examinee Nam                      | e/SSN                    | LAST30005363_EIRST00536_(XXX-XX-XXXX                                            | 9353603    | Core Sub EC-6 Soc Studies       | 2017-09-24       | F B               | oth (EP SR)           |              |
| Examinee 👻                        | 0                        | LAST30005363, FIRST00536 (XXX-XX-XXXX                                           | 9353603    | Core Sub EC-6 FA/Hlth/PE        | 2017-09-24       | P B               | oth (EP SR)           |              |
| TEA ID                            |                          | LAST30005390, FIRST00539 (XXX-XX-XXXX                                           | 9053903    | PPR EC-12                       | 2017-09-20       | P B               | oth (EP SR)           |              |
|                                   | 0                        | LAST30005467, FIRST00546 (XXX-XX-XXXX                                           | ) 9754603  | Core Sub 4-8 Soc Studies        | 2017-09-05       | F B               | oth (EP SR)           |              |
| TEATD 1                           | 0                        | LAST30005467, FIRST00546 (XXX-XX-XXXX                                           | ) 9754603  | Core Sub 4-8 Math               | 2017-09-05       | P B               | oth (EP SR)           |              |
|                                   |                          | LAST30005467, FIRST00546 (XXX-XX-XXXX                                           | 9754603    | Core Subjects 4-8 ELAR          | 2017-09-05       | P B               | oth (EP SR)           |              |
|                                   |                          | LAST 30005467, FIRST 00546 (XXX-XX-XXXX                                         | 0754603    | Core Subjects 4-8 Science       | 2017-09-05       | P B               | oth (EP SR)           |              |
|                                   |                          | LAST30005467, FIRST00546 (XXX-XX-XXXX<br>LAST30005467, FIRST00546 (XXX-XX-XXXXX | 9754603    | Core Sub EC-6 EA/Hith/RE        | 2017-09-22       | F B               | oth (EP SR)           |              |
|                                   |                          | LAST30005467_EIRST00546 (XXX-XX-XXXX                                            | 9754603    | Core Sub EC-6 Math              | 2017-09-22       | F B               | oth (EP SR)           |              |
|                                   |                          | LAST30005467, FIRST00546 (XXX-XX-XXXX                                           | 9754603    | Core Sub EC-6 Science           | 2017-09-22       | P B               | oth (EP SR)           |              |
|                                   |                          | LAST30005467, FIRST00546 (XXX-XX-XXXX                                           | ) 9754603  | Core Sub EC-6 Soc Studies       | 2017-09-22       | P B               | oth (EP SR)           |              |
|                                   |                          | LAST30005815, FIRST00581 (XXX-XX-XXXX                                           | ) 9558103  | BTLPT - Spanish                 | 2017-09-18       | F B               | oth (EP SR)           |              |
|                                   |                          | LAST30006239, FIRST00623 (XXX-XX-XXXX                                           | ) 9962303  | Core Sub EC-6 ELAR/STR          | 2017-09-29       | F B               | oth (EP SR)           |              |
|                                   |                          | LAST30006239, FIRST00623 (XXX-XX-XXXX                                           | ) 9962303  | Core Sub EC-6 FA/Hlth/PE        | 2017-09-29       | F B               | oth (EP SR)           |              |
|                                   |                          | LAST30006239. FIRST00623 (XXX-XX-XXXX                                           | ) 9962303  | ICore Sub EC-6 Math             | 2017-09-29       | F IB              | oth (EP SR)           | v            |
|                                   |                          | Examinee Assessment Status: 119 Exa                                             | minee(s) f | or University A                 |                  |                   |                       | 🚍 🕞          |
| Click to                          | Clear All Selections     | Examinee Name / SSN                                                             | . EA ID    | Assessment Name                 | Assessn<br>Statu | nent As:<br>s Sta | sessment<br>itus Date |              |
|                                   |                          | LAST30005363, FIRST00536 (XXX-XX-XX                                             | 9353603    | Core Subjects EC-6              | F                | 20                | 17-09-24              | <b>A</b>     |
| All Selections                    |                          | LAST30005467, FIRST00546 (XXX-XX-XX                                             | 9754603    | Core Subjects 4-8               | F                | 20                | 17-09-05              |              |
| Test Month                        | 2 2017-09                | LAST30005467, FIRST00546 (XXX-XX-XX                                             | 9754603    | Core Subjects EC-6              | P                | 20                | 17-09-22              |              |
|                                   | 2 2011 00                | LAST30006239, FIRS100623 (XXX-XX-XX                                             | 9962303    | Core Subjects EC-6              |                  | 20                | 17-09-29              |              |
|                                   |                          | LAST30014401 FIRST00440 (XXX XX XX                                              | 9144013    | Core Subjects EU-0              | - P              | 20                | 17-09-10              |              |
|                                   |                          | LAST30016027 FIRST00602 (XXX-XX-XX                                              | 9760213    | Core Subjects 4-8               | P                | 20                | 17-09-17              |              |
|                                   |                          | LAST30025480. FIRST00548 (XXX-XX-XX                                             | 9054823    | Core Subjects EC-6              | F                | 20                | 17-09-01              |              |
|                                   |                          | LAST30026314, FIRST00631 (XXX-XX-XX                                             | 9463123    | Core Subjects EC-6              | P                | 20                | 17-09-09              |              |
|                                   |                          | LAST30026472, FIRST00647 (XXX-XX-XX                                             | 9264723    | Core Subjects EC-6              | P                | 20                | 17-09-15              |              |
|                                   |                          | LAST30035502, FIRST00550 (XXX-XX-XX                                             | 9255033    | Core Subjects 4-8               | F                | 20                | 17-09-28              | _            |
|                                   |                          | LAST30046356 FIRST00635 (XXX_XX_XX                                              | 9663543    | Core Subjects EC_6              | F                | 20                | 17-09-13              | •            |

### 2. Domain Reports by Candidate

#### • Select *Examinee Level* $\rightarrow$ then select *Examinee/Domain Report*

| Welcome Data Release Information | Interpretive Notes Glo                        | sany s      | upport Ex      | aminee Roster       | Exam          | ninee/D       | omain Repo      | ort 🗖 🗋 Cor | nnete | ncv | Sec  |
|----------------------------------|-----------------------------------------------|-------------|----------------|---------------------|---------------|---------------|-----------------|-------------|-------|-----|------|
|                                  |                                               | July J      | apport Ex      |                     | - CAU         |               | onium nopi      |             | npoce | ney | 500  |
| te                               | Texas                                         | Trei        |                |                     |               |               |                 |             |       |     |      |
| qram Year 🚽 🗌<br>nth 👻 🗌         | Educator Certification<br>Examination Program | Tra         | ining          |                     |               |               |                 |             |       |     |      |
| sessment / Exam                  | Examinee/Domain Report:                       | Results for | or 49 examine  | e(s) / 58 Exam      | for Univers   | ity A         |                 |             |       |     |      |
| essment v Chemistry 7-12         | Examinee Name / SSN                           | TEA ID      | Exam           |                     | Exam Date     | P/F<br>Status | Total<br>Scaled | Domain      | 01    | 02  | 02   |
| porting Type                     | LAST30004037 EIRST0040                        | 9740303     | Chemistry 7-12 | (10/13-Present)     | 2016-12-10    | F             | 160             | Domain      | 32    | 15  | 21   |
| Type + Both (EP SR)              | LAST30005731_FIRST0057                        | 9157303     | Chemistry 7-12 | (10/13-Present)     | 2016-04-01    | P             | 265             |             | 79    | 82  | 79   |
| mines Neme/SSN                   | LAST30016872, FIRST0068                       | 9268713     | Chemistry 7-12 | 2 (10/13-Present)   | 2018-07-11    | F             | 213             |             | 63    | 39  | 63   |
| minee Name/SSN                   | LAST30025518, FIRST0055                       | 9855123     | Chemistry 7-12 | (10/13-Present)     | 2015-10-14    | P             | 263             |             | 74    | 73  | - 89 |
| ninee 👻 🗆                        | LAST30033457, FIRST0034                       | 9734533     | Chemistry 7-12 | 2 (10/13-Present)   | 2018-05-04    | F             | 188             |             | 58    | 21  | 32   |
| ID                               | LAST30036834, FIRST0068                       | 9468333     | Chemistry 7-12 | 2 (10/13-Present)   | 2018-06-13    | P             | 257             |             | 63    | 79  | 7    |
| ID                               | LAST30072623, FIRST0026                       | 9326273     | Chemistry 7-12 | 2 (10/13-Present)   | 2016-04-01    | P             | 258             |             | 74    | 73  | 8    |
|                                  | LAST30093729, FIRST0037                       | 9937293     | Chemistry 7-12 | 2 (10/13-Present)   | 2017-10-06    | F             | 223             |             | 63    | 58  | 4    |
|                                  | LAST30095261, FIRST00526                      | 9152693     | Chemistry 7-12 | 2 (10/13-Present)   | 2017-03-24    | F             | 213             |             | 63    | 45  | 4    |
|                                  | (XXX-XX-XXXXX)                                |             |                |                     | 2018-05-04    | P             | 243             |             | 79    | 58  | - 5  |
|                                  | LAST30095468, FIRST0054                       | 9854693     | Chemistry 7-12 | 2 (10/13-Present)   | 2016-05-21    | P             | 240             |             | 58    | 67  | - 5  |
|                                  | LAST30096679, FIRST00667                      | 9966793     | Chemistry 7-12 | 2 (10/13-Present)   | 2018-03-09    | F             | 228             |             | 53    | 64  | 5    |
|                                  | (XXX-XX-XXXXX)                                |             |                |                     | 2018-06-14    | P             | 245             |             | 63    | 58  | 8    |
|                                  | LAST60005137, FIRST0051                       | 9751306     | Chemistry 7-12 | 2 (10/13-Present)   | 2016-07-08    | P             | 242             |             | 58    | 55  | 7    |
|                                  | LAST60006208, FIRST0062                       | 9862006     | Chemistry 7-12 | 2 (10/13-Present)   | 2017-05-11    | P             | 251             |             | 58    | 82  | 7    |
|                                  | LAST60014562, FIRST00456                      | 9245616     | Chemistry 7-12 | 2 (10/13-Present)   | 2016-01-29    | F             | 195             |             | 42    | 36  | 4    |
|                                  | (XXX-XX-XXXX)                                 |             |                |                     | 2016-07-06    | F             | 195             |             | 42    | 45  | 3    |
|                                  | LAST60015618, FIRST0056                       | 9856116     | Chemistry 7-12 | ? (10/13-Present)   | 2016-01-28    | P             | 245             |             | 74    | 67  | 6    |
|                                  | LAST60025227, FIRST0052                       | 9752226     | Chemistry 7-12 | 2 (10/13-Present)   | 2015-10-14    | P             | 247             |             | 47    | 70  | 8    |
|                                  | LAST60026118, FIRST00611                      | 9861126     | Chemistry 7-12 | 2 (10/13-Present)   | 2017-12-06    | P             | 265             |             | 84    | 79  | 6    |
|                                  | LAST60026248, FIRST0062                       | 9862426     | Chemistry 7-12 | 2 (10/13-Present)   | 2017-05-12    | P             | 259             |             | 68    | 76  | 8    |
| Click to Clear All Selections    | LAST60026266, FIRST0062                       | 9662626     | Chemistry 7-12 | 2 (10/13-Present)   | 2017-05-11    | P             | 281             |             | 84    | 88  | 9    |
| olections                        | Domain Key                                    |             |                |                     |               |               |                 |             |       | Ŀ   | 3    |
| Name Q Chemistry 7-12            | Exam                                          | Domain      | Domain         | Domain Name         |               |               |                 |             |       |     |      |
| ode 🧟 RZH999101                  | Chemistry 7-12 (10/13-Present)                | 01          | M/C            | L Scientific Inquir | ry and Proces | 2922          |                 |             |       | -   | _    |
|                                  | chomony /-12 (10/10-Predent)                  | 02          | M/C            | II Matter and En    | erav          |               |                 |             |       |     |      |
|                                  |                                               | 03          | M/C            | III. Chemical Res   | actions       |               |                 |             |       |     |      |
|                                  |                                               | 04          | M/C            | IV Learning Inst    | ruction Asse  | ssment        |                 |             |       |     |      |
|                                  |                                               | 01          | 100            | processoring, mar   |               |               |                 |             |       |     | _    |

### 3. Competency Reports by Candidate

| • Select Examinee                    | Level $\rightarrow$ then select                        | Competency Scores              | 5                |                           |              |          |                |      |               |             |
|--------------------------------------|--------------------------------------------------------|--------------------------------|------------------|---------------------------|--------------|----------|----------------|------|---------------|-------------|
| 🛾 Clear 🖌 🕨 🗂 🌈 🔒                    | Select Bookmark 🔻                                      | Select Report 🔻                |                  |                           |              |          |                |      |               |             |
| /elcome Data Release Information Int | terpretive Notes Glossary                              | Support Examinee Rost          | ter <b>e</b> Exa | minee/Domain Re           | port         | C        | ompe           | tenc | y Scor        | res         |
| Date Program Year  Month             | Texas<br>Educator Certification<br>Examination Program | Training                       |                  |                           |              |          |                |      |               |             |
| Assessment / Exam                    | Competency Score Detail -                              | Multiple Choice Diagnostic In  | nformation fo    | or 49 examinee(s)         |              |          |                |      |               |             |
| Assessment  Chemistry 7-12           | Examinee Name / SSN                                    | Exam                           | Test Date        | Competency - Raw<br>Score | 0001         | 0002     | 0003           | 0004 | 0005          | 0006 (      |
| Reporting Type                       | LAST30004037, FIRST00403                               | Chemistry 7-12 (10/13-Present) | 2016-12-10       | 00010                     | 3            | 1        | 1              | 1    | -             | -           |
| Inst. Type Vertice Both (EP SR)      | LAST30005731, FIRST00573                               | Chemistry 7-12 (10/13-Present) | 2016-04-01       |                           | 4            | 2        | 4              | 5    | 3             | 4           |
| Examinee Vame/SSN                    | LAST30016872, FIRST00687                               | Chemistry 7-12 (10/13-Present) | 2018-07-11       |                           | 5            | 1        | 3              | 3    | 1             | 4           |
| TEA ID                               | LAST30025518, FIRST00551                               | Chemistry 7-12 (10/13-Present) | 2015-10-14       |                           | 3            | 3        | 4              | 4    | 3             | 3           |
| TEA ID 🚽 🗆                           | LAST30033457, FIRST00345                               | Chemistry 7-12 (10/13-Present) | 2018-05-04       |                           | 3            | 3        | 1              | 4    | -             | 3           |
|                                      | LAST30036834, FIRST00683                               | Chemistry 7-12 (10/13-Present) | 2018-06-13       |                           | 6            | 2        | 3              | 1    | 2             | 3           |
|                                      | LAST30072623, FIRST00262<br>(XXX_XX_XXX)               | Chemistry 7-12 (10/13-Present) | 2016-04-01       |                           | 5            | 2        | 4              | 3    | 3             | 3           |
|                                      | Competency Score Detail -                              | Constructed Response Diagr     | nostic Inform    | nation for 49 exami       | ⊲(<br>inee(s | ;)       | )              |      |               |             |
|                                      | Examinee Name / SSN                                    | Exam                           | Test Da          | ate Domain                | Co           | mpetency |                |      |               | xaminee     |
|                                      |                                                        |                                |                  |                           |              |          |                |      |               | 50010       |
|                                      |                                                        |                                |                  |                           |              |          |                |      |               |             |
| Click to Clear All Selections        |                                                        |                                |                  |                           |              |          |                |      |               |             |
| All Selections                       | Competency Key                                         |                                |                  |                           |              |          |                |      |               |             |
| Test Name 2 Chemistry 7-12           | Exam                                                   | △ Competency Na                | ame              |                           |              | Con      | npeten<br>Code | cy ( | ompet:<br>Typ | tency<br>be |
| InstCode Z RZH999101                 | Chemistry 7-12 (10/13-Present)                         | Competency 00                  | 1                |                           |              |          | 0001           |      | M/C           | D 💧         |
|                                      | Chemistry 7-12 (10/13-Present)                         | Competency 002                 | 2                |                           |              |          | 0002           |      | M/C           | C           |
|                                      | Chemistry 7-12 (10/13-Present)                         | Competency 003                 | 3                |                           |              |          | 0003           |      | M/C           | c ,         |

# • Select Examinee Level $\rightarrow$ then select Competency Score

#### 4. Retake Report by Candidate

### • Select Registration Data

| Retake Report | Retake Report X |          |                          |                                            |                   |            |        |            |        |            |        |            |        |           |        |           |        |              |
|---------------|-----------------|----------|--------------------------|--------------------------------------------|-------------------|------------|--------|------------|--------|------------|--------|------------|--------|-----------|--------|-----------|--------|--------------|
|               |                 |          |                          |                                            | Attempt<br>Number | 1          |        | 2          |        | 3          |        | 4          |        | 5         |        | 6         |        | 7            |
| Last Name     | First Name      | TEA ID   | Email                    | Exam Name                                  | Exam Code         | Test Date  | Status | Test Date  | Status | Test Date  | Status | Test Date  | Status | Test Date | Status | Test Date | Status | Test<br>Date |
| LAST00001465  | FIRST00001465   | 93014079 | 00001465@EMAI<br>L.COM   | LANGUAGES OTHER THAN ENGLISH-SPANISH       | 613               | 07/29/2016 | А      | -          |        | -          | -      | -          | -      | -         | -      | -         | -      | -            |
| LAST00001713  | FIRST00001713   | 9301710  | 2 00001713@EMAI<br>L.COM | LANGUAGES OTHER THAN ENGLISH-SPANISH       | 613               | 07/23/2016 | F      | -          |        | -          | -      | -          | -      |           | -      | -         |        | -            |
| LAST00002679  | FIRST00002679   | 96026193 | 2 00002679@EMAI<br>L.COM | LANGUAGES OTHER THAN ENGLISH-SPANISH       | 613               | 04/30/2016 | F      | 09/28/2016 | F      | -          | -      | -          | -      |           | -      | -         |        | -            |
| LAST00003315  | FIRST00003315   | 92033254 | 00003315@EMAI<br>L.COM   | LANGUAGES OTHER THAN ENGLISH-SPANISH       | 613               | 07/29/2016 | F      | -          |        | -          | -      | -          | -      |           | -      | -         |        | -            |
| LAST00003979  | FIRST00003979   | 98039317 | 00003979@EMAI<br>L.COM   | BILINGUAL TARGET LANGUAGE PROFICIENCY TEST | 190               | 03/12/2016 | F      | 07/23/2016 | F      | -          | -      | -          |        |           | -      | -         |        | -            |
| LAST00006315  | FIRST00006315   | 97063543 | 00006315@EMAI            | BILINGUAL TARGET LANGUAGE PROFICIENCY TEST | 190               | 07/28/2016 | F      | -          |        | -          | -      | -          | -      |           | -      | -         |        |              |
| LAST00006393  | FIRST00006393   | 95063551 | 00006393@EMAI<br>L.COM   | BILINGUAL TARGET LANGUAGE PROFICIENCY TEST | 190               | 03/05/2016 | F      | -          |        | -          | -      | -          | -      |           | -      | -         |        |              |
| LAST00007008  | FIRST00007008   | 92070611 | 00007008@EMAI<br>L.COM   | BILINGUAL TARGET LANGUAGE PROFICIENCY TEST | 190               | 05/05/2016 | F      | 07/29/2016 | F      | 11/28/2016 | F      | 07/28/2017 | F      |           | -      | -         |        |              |
| LAST00008702  | FIRST00008702   | 90087775 | 00008702@EMAI            | LANGUAGES OTHER THAN ENGLISH-SPANISH       | 613               | 04/30/2016 | F      | -          |        | -          | -      | -          | -      |           | -      | -         |        |              |
| LAST00008711  | FIRST00008711   | 99087775 | 00008711@EMAI            | BILINGUAL TARGET LANGUAGE PROFICIENCY TEST | 190               | 01/16/2016 | F      | 09/16/2017 | F      | -          | -      | -          | -      |           | -      | -         |        |              |
| LAST00009008  | FIRST00009008   | 94090804 | 4 00009008@EMAI<br>L.COM | LANGUAGES OTHER THAN ENGLISH-SPANISH       | 613               | 01/13/2016 | F      | 05/05/2016 | F      | 07/27/2016 | F      | 01/23/2017 | F      |           | -      | -         | -      |              |
| LAST00009501  | FIRST00009501   | 9609585  | 00009501@EMAI<br>L.COM   | BILINGUAL TARGET LANGUAGE PROFICIENCY TEST | 190               | 05/07/2016 | F      | -          | -      | -          | -      | -          | -      |           | -      | -         | -      |              |
| LAST00010127  | FIRST00010127   | 95101912 | 2 00010127@EMAI<br>L.COM | LANGUAGES OTHER THAN ENGLISH-SPANISH       | 613               | 03/11/2016 | F      | 02/24/2018 | F      | -          | -      | -          | -      |           | -      | -         | -      | -            |
| LAST00010583  | FIRST00010583   | 93105956 | 00010583@EMAI            | BILINGUAL TARGET LANGUAGE PROFICIENCY TEST | 190               | 04/30/2016 | F      | 07/30/2016 | F      | -          | -      | -          | -      |           | -      | -         | -      | -            |
| LAST00011391  | FIRST00011391   | 92113034 | 4 00011391@EMAI<br>L.COM | ENGLISH LANGUAGE ARTS AND READING 7-12     | 231               | 05/26/2016 | F      | -          | -      | -          | -      | -          | -      |           | -      | -         | -      | -            |
| LAST00011953  | FIRST00011953   | 9111908  | 00011953@EMAI<br>L.COM   | ENGLISH LANGUAGE ARTS AND READING 7-12     | 231               | 02/17/2016 | F      | -          | -      | -          | -      | -          | -      |           | -      | -         | -      | -            |
| LAST00012279  | FIRST00012279   | 9012211  | 00012279@EMAI<br>L.COM   | BILINGUAL TARGET LANGUAGE PROFICIENCY TEST | 190               | 07/25/2016 | F      | -          |        | -          |        | -          | -      | -         | -      | -         | -      | -            |
| LAST00014485  | FIRST00014485   | 93144333 | 2 00014485@EMAI<br>L.COM | LANGUAGES OTHER THAN ENGLISH-SPANISH       | 613               | 07/26/2016 | F      | -          |        | -          |        | -          | -      | -         | -      | -         | -      |              |
| LAST00016767  | FIRST00016767   | 9216755  | 00016767@EMAI            | ENGLISH LANGUAGE ARTS AND READING 7-12     | 231               | 02/19/2016 | F      | -          |        | -          |        | -          | -      | -         | -      | -         |        | -            |

| Data Filters Ava               | Data Filters Available for Test Level Data in <i>ResultsAnalyzer®</i>                                                                                                    |  |  |  |  |  |  |  |  |  |
|--------------------------------|----------------------------------------------------------------------------------------------------|--|--|--|--|--|--|--|--|--|
| Date                           |                                                                                                    |  |  |  |  |  |  |  |  |  |
| Program Year                   | Filter the data by one or multiple program years.                                                                                                    |  |  |  |  |  |  |  |  |  |
| Month                          | Filter the data by one or multiple months.                                                                                                    |  |  |  |  |  |  |  |  |  |
| Assessment / Exam              |                                                                                                    |  |  |  |  |  |  |  |  |  |
| Assessment                     | Filter the data for one or multiple assessments.                                                                                                    |  |  |  |  |  |  |  |  |  |
| Exam                           | Filter the data for one or multiple exams.                                                                                                    |  |  |  |  |  |  |  |  |  |
| Reporting Type                 | This filter will always display "Both (EP SR)", meaning that the institution is the candidate's educator preparation program and the program to which his or her scores are reported.                                          |  |  |  |  |  |  |  |  |  |
| Background Questions/Responses |                                                                                                    |  |  |  |  |  |  |  |  |  |
| First Language                 | These data include responses to the following registration background question and are self-reported by candidates during that process: "What is your best language of communication?"                                         |  |  |  |  |  |  |  |  |  |
| Certification Route            | These data are provided through ECOS.                                                                                                    |  |  |  |  |  |  |  |  |  |
| Best Language                  | These data include responses to the following registration background question and are self-reported by candidates during that process: "Which language(s) did you first learn as a child?"                                    |  |  |  |  |  |  |  |  |  |
| Demographics                   |                                                                                                    |  |  |  |  |  |  |  |  |  |
| Gender                         | These data are provided through ECOS.                                                                                                    |  |  |  |  |  |  |  |  |  |
| Ethnicity                      | These data are provided through ECOS.                                                                                                    |  |  |  |  |  |  |  |  |  |
| Best Attempt                   | Occasion on which an examinee achieved his/her highest test score.<br>For multiple attempts with the same test score, the first of those<br>attempts is reported. Each examinee has one best attempt per test<br>per lifetime. |  |  |  |  |  |  |  |  |  |
| Best Attempt by Program Year   | Best attempt within the program year. Each examinee is assigned one best attempt per test per program year.                                                                                                    |  |  |  |  |  |  |  |  |  |
| First Attempt                  | First occasion of an examinee taking the test. Each examinee has one first attempt per test per lifetime.                                                                                                    |  |  |  |  |  |  |  |  |  |

#### 1. Reports by Assessment

#### ○ Select *Test Level* → then select *Assessment Summary*

| 🛿 Clear 🚽 🕨 🥱 🥐 🔒 🔐                                | Select Bookmark  Select Report                                                                                                    |
|----------------------------------------------------|----------------------------------------------------------------------------------------------------|
| Welcome Data Release Information                   | Interpretive Notes Glossary Suppor Assessment Summary Exam Summary Domain Summary Com                                                                                              |
| Date                                               | Texas Training                                                                                                    |
| Program Year  Month                                | Educator Certification<br>Examination Program                                                                                                    |
| Assessment                                         |                                                                                                    |
| Assessment Core Subjects 4-8                       | Assessment Pass Rate Inrough Selected Date                                                                                                    |
| Reporting Type                                     | Core Subjects 4-8 732 4 61%                                                                                                    |
| Inst. Type 👻 🗆                                     |                                                                                                    |
| Background Questions/Responses                     | Pass Rates by Number of Exams Taken Through Selected Date                                                                                                    |
| Response                                           | # of Takers         Passed 0         Passed 1         Passed 2         Passed 3         Passed 4           4         732         11%         10%         9%         9%         61% |
| Demographics                                       |                                                                                                    |
| Gender -                                           |                                                                                                    |
|                                                    |                                                                                                    |
| Click to Clear All Selections                      |                                                                                                    |
| All Selections<br>Assessment N 2 Core Subjects 4-8 |                                                                                                    |

#### 2. Exam Summary Reports by Exam

#### ○ Select *Test Level* → then select *Exam Summary*

### • This tab can be used to filter data for a single exam or exams that comprise an assessment

| Clear 4                                 | _ ) ຕ 🔒 🖬                                | Select Bookmark 🔻                                      | Select Rep          | ort 🔻                    |           |           |         |                      |                      |                    |     |
|-----------------------------------------|------------------------------------------|--------------------------------------------------------|---------------------|--------------------------|-----------|-----------|---------|----------------------|----------------------|--------------------|-----|
| Welcome                                 | Data Release Information                 | Interpretive Notes Gloss                               | sary S              | Support                  | Assessme  | ent Sur   | nmary   | Exam                 | Summary              | Domain Summary     | Cor |
| Date<br>Program Year +<br>Month +       | 2016-2017                                | Texas<br>Educator Certification<br>Examination Program | Tra                 | ining                    | I         |           |         |                      |                      |                    |     |
| Assessment /                            | Exam                                     | Exam/Ethnicity Summary -                               | First Atte          | empt - Univ              | ersity A  |           |         |                      |                      |                    | 2_] |
| Assessment +<br>Exam +                  | •                                        | Exam                                                   | # Fi<br>Tir<br>Taki | irst<br>ne<br>ers # Pass | # Not     | %<br>Pass | % Not   | Mean Total<br>Scaled | Mean Total<br>Scaled |                    | П   |
| Reporting Type                          |                                          | Chemistry 7-12 (10/13-Present)                         | 0                   | 15 7                     | 8         | 47%       | 53%     | 232.3                | 238.4                |                    |     |
| Background Q                            | uestions/Responses                       | Dance 6-12 (02/17-Present)                             | 0                   | 7 6                      | 1         | 86%       | 14%     | 251.3                | 253.2                |                    |     |
| Question +<br>Response +                | 0                                        | Health Science 6-12 (10/15-<br>Present)                | 0                   | 34 31                    | 3         | 91%       | 9%      | 255.6                | 253.9                |                    |     |
| Demographics<br>Gender +<br>Ethnicity + |                                          | History 7-12 (09/13-Present)                           | 0                   | 81 44                    | 37        | 54%       | 46%     | 239.1                | 240.6                |                    |     |
|                                         |                                          |                                                        |                     |                          |           |           |         |                      |                      |                    |     |
|                                         |                                          |                                                        |                     |                          |           |           |         |                      |                      |                    |     |
|                                         |                                          |                                                        |                     |                          |           |           |         |                      |                      |                    |     |
|                                         |                                          |                                                        |                     |                          |           |           |         |                      |                      |                    |     |
| Click to                                | Clear All Selections                     |                                                        |                     |                          |           |           |         |                      |                      |                    |     |
| All Selections                          |                                          |                                                        |                     |                          |           |           |         |                      |                      |                    |     |
| ProgramYear                             | 2016-2017<br>Chemistry 7-12, Dance 6-12, |                                                        |                     |                          |           |           |         |                      |                      |                    |     |
| Test Name                               | Health Science 6-12, History<br>7-12     | Best Attempt                                           |                     |                          | Best Atte | mpt by F  | Program | Year                 |                      | First Attempt      |     |
|                                         |                                          | Exam/Ethnicity Sum                                     | mary                |                          | Exam/Y    | 'ear/Eth  | nicity  | Summ                 |                      |                    |     |
|                                         |                                          | Exam/Question Sum                                      | mary                | l III                    | Exam/Y    | 'ear/Qu   | estion  | Summ                 | + Exa                | m/Question Summary |     |

| I Clear 4 🕨 😙 🎮 🔒                                                                                                    | Select Bookmark 🔻 Select Report                        | 7                             |                                                                                                    |
|----------------------------------------------------------------------------------------------------|--------------------------------------------------------|-------------------------------|----------------------------------------------------------------------------------------------------|
| Interpretive Notes Glossary Support                                                                                                    | Assessment Summary                                     | ary <b>Domain Summary</b> Cor | mpetency Summary Pass R                                                                                                    |
| Date<br>Program Year → Program YTD<br>Month → □                                                                                                    | Texas<br>Educator Certification<br>Examination Program | ing                           |                                                                                                    |
| Assessment / Exam                                                                                                    | Exam/Ethnicity Summary - Best Attemp                   | t - University A              |                                                                                                    |
| Assessment Core Subjects 7-12                                                                                                    | C <sup>e</sup> Ethnicity                               |                               | #Not % Not Scaled Scaled                                                                                                    |
| Reporting Type                                                                                                    | Core Sub EC-6 ELAR/STR                                 | # Takers # Pass<br>1,052 855  | Pass         Pass         Score-Inst.         Score-State           197         81%         19%         250.5         254.6 |
| Background Questions/Responses                                                                                                    | (U1/15-Present)<br>Core Sub EC-6 FA/Hith/PE            | 1,014 902                     | 112 89% 11% 254.7 256.3                                                                                                    |
| Question  Response  C                                                                                                    | Core Sub EC-6 Math (01/15- O<br>Present)               | 1,082 838                     | 244 77% 23% 252.1 256.1                                                                                                    |
| Demographics                                                                                                    | Core Sub EC-6 Science (01/15- @<br>Present)            | 1,084 788                     | 296 73% 27% 247.0 249.8                                                                                                    |
| Gender C C C C C C C C C C C C C C C C C C C                                                                                                    | Core Sub EC-6 Soc Studies (01/15-Present)              | 1,105 833                     | 272 75% 25% 247.2 249.1                                                                                                    |
| Click to Clear All Selections All Selections ProgramYear ProgramYear ProgramYe |                                                        |                               |                                                                                                    |
| Core Sub EC-6 FA/Hth/PE,<br>Test Name OF Core Sub EC-6 Math. Core                                                                                                    | Best Attempt                                           | Best Attempt by Program Year  | First Attempt                                                                                                    |
| Sub EC-6 Science, Core Sub<br>EC-6 Soc Studies                                                                                                    |                                                        | Exam/Year/Ethnicity Summ.     | Exam/Ethnicity Summary                                                                                                    |
|                                                                                                    | Exam/Question Summary                                  | Exam/Year/Question Summ.      | Exam/Question Summary                                                                                                    |

### 3. Domain Reports by Exam

## $\circ \quad \text{Select } \textit{Test Level} \rightarrow \text{then select } \textit{Domain Summary}$

| Clear                                   | ) b 🗅 🖆 🖬                | Select Bookmark 🔻 Select                               | t Report 🔻              |                                                    |                                 |                                       |                       |
|-----------------------------------------|--------------------------|--------------------------------------------------------|-------------------------|----------------------------------------------------|---------------------------------|---------------------------------------|-----------------------|
| Welcome                                 | Data Release Information | Interpretive Notes Glossary                            | Support Assess          | ment Summary                                       | Exam Summary                    | Domain Summary                        | Cor                   |
| Date<br>Program Year +<br>Month +       | 2016-2017                | Texas<br>Educator Certification<br>Examination Program | raining                 |                                                    |                                 |                                       |                       |
| Assessment / E                          | xam                      | Domain Scores - Best Attempt -                         | University A            |                                                    |                                 | 🚍 G                                   | x                     |
| Assessment +<br>Exam +                  | Chemistry 7-12           | Exam                                                   | Domain:                 | # Takers - Mean I<br>Inst.                         | Domain Score- # Take<br>Inst. S | ers - Mean Domain Score<br>tate State | e e                   |
| Reporting Type<br>Inst. Type 👻          |                          | Chemistry 7-12 (10/13-Present)                         | 01<br>02<br>03          | 16<br>16<br>16                                     | 60.5<br>57.8<br>64.1            | 44 64.9<br>44 63.4<br>44 64.9         | 9<br>4<br>9           |
| Background Question                     | uestions/Responses       |                                                        | 04                      | 16                                                 | 65.3                            | 44 63.0                               | 6                     |
| Demographics<br>Gender +<br>Ethnicity + |                          |                                                        |                         |                                                    |                                 |                                       |                       |
|                                         |                          |                                                        |                         |                                                    |                                 |                                       |                       |
|                                         |                          |                                                        |                         |                                                    |                                 |                                       |                       |
| Click to                                | Clear All Selections     | Best Attempt                                           | Best A                  | ttempt by Program Year                             |                                 | First Attempt                         |                       |
|                                         |                          |                                                        | Dom:                    | ain Scores - Best An                               | n 🚺 🛨 Dor                       | main Scores - First Atte              |                       |
| All Selections<br>ProgramYear           | 2 2016-2017              | Domain Key                                             |                         |                                                    |                                 | -                                     | $\Gamma_{\mathbf{x}}$ |
| Test Name                               | ∠ Chemistry 7-12         | Exam                                                   | Domain # Domain<br>Type | Domain Name                                        |                                 |                                       |                       |
|                                         |                          | Chemistry 7-12 (10/13-Present)                         | 01 M/C<br>02 M/C        | I. Scientific Inquiry and<br>II. Matter and Energy | Processes                       |                                       | =                     |
|                                         |                          |                                                        | 03 M/C<br>04 M/C        | IV. Learning, Instruction                          | i, Assessment                   |                                       | -                     |
|                                         |                          |                                                        |                         |                                                    |                                 |                                       |                       |

#### 4. Competency Reports by Exam

| 0 Select Tes                                  |              | ien select                                   | Jomp         | elency Sur               | mury           | /                    |                          |                      |                           |                      |
|-----------------------------------------------|--------------|----------------------------------------------|--------------|--------------------------|----------------|----------------------|--------------------------|----------------------|---------------------------|----------------------|
| Clear 4 🕨 🖒                                   | C A 🖌 🤇      | Select Bookma                                | rk ▼ S       | elect Report 🔻           |                | _                    |                          |                      |                           |                      |
| Assessment Summary                            | Exam Summary | Domain Summ                                  | ary <b>e</b> | Competency Sur           | mmary <b>e</b> | Pass Rate Analysis   | Retake Analy             | sis                  | Exam Da                   | te Analysis          |
| Date<br>Program Year = 2016-2017<br>Month = 0 |              | Texa<br>Educator Certific<br>Examination Pro | ation        | Trainin                  | g              |                      |                          |                      |                           |                      |
| Assessment / Exam                             | C            | ompetency Summ                               | ary          |                          |                |                      |                          |                      |                           |                      |
| Assessment - C<br>Exam - Chemistry 7-12       | E)           | kam                                          | Domain<br>#  | Domain Name              | Туре           | Competency Name      | # of<br>Takers -<br>Inst | Mean<br>Raw<br>Score | # of<br>Takers -<br>State | Mean<br>Raw<br>Score |
| Inst. Type -                                  |              | hemietry 7.12                                | 01 0         | L Scientific             | O M/C O        | 0001 Competency 001  | 16                       | Inst.                | 3 44                      | State                |
| Background Questions/Respo                    | onses (1     | 0/13-Present)                                |              | Inquiry and<br>Processes | 0 10000        | out r competency out | 10                       | 3.0                  | ,                         | 4.1                  |
| Demographics                                  |              |                                              |              |                          |                | 0002 Competency 002  | 16                       | 1.9                  | 9 44                      | 2.0                  |
| Gender - C<br>Ethnicity - C                   | 2            |                                              |              |                          |                | 0003 Competency 003  | 16                       | 3.3                  | 3 44                      | 3.5                  |
|                                               |              |                                              |              |                          |                |                      |                          |                      |                           |                      |
|                                               |              |                                              |              |                          |                | 0004 Competency 004  | 16                       | 2.7                  | 7 44                      | 3.1                  |
|                                               |              |                                              | 02 @         | II. Matter and<br>Energy | • M/C •        | 0005 Competency 005  | 16                       | 1.6                  | 6 44                      | 1.8                  |
| Click to Clear All Sel                        | ections      |                                              |              |                          |                | 0006 Competency 006  | 16                       | 2.1                  | 44                        | 2.7                  |
| All Selections<br>ProgramYear 2016-2017       |              |                                              |              |                          |                | 0007 Competency 007  | 16                       | 2.8                  | 3 44                      | 2.7                  |
| Test Name Q Chemistry 7-                      | -12          |                                              |              |                          |                | 0008 Competency 008  | 16                       | 3.1                  | 44                        | 3.1                  |
|                                               |              |                                              |              |                          |                |                      |                          |                      |                           |                      |
|                                               |              |                                              |              |                          |                | 0009 Competency 009  | 16                       | 4.1                  | 44                        | 4.4                  |

#### • Select Test Level $\rightarrow$ then select Competency Summary

#### **III. Pass Rate Within First Two Attempts**

Select Test Level → then select Retake Analysis → select Date (Program Year) → select Assessment / Exam → export to Excel

#### Pass Rate Within The First Two Attempts: Definition and Formula

The formula for calculation of pass rate is the number of individuals who have passed an examination on their first or second attempt divided by the number of individuals who passed an examination on their first attempt plus those who passed or failed on their second attempt.

$$\frac{((\text{%Pass}_{1st} x N_{1st}) + (\text{%Pass}_{2nd} x N_{2nd}))}{((\text{%Pass}_{1st} x N_{1st}) + N_{2nd})}$$
  
Where:  
%Pass\_{1st} - Pass Rate at Attempt #1  
 $N_{1st}$  - Number of Test Takers at Attempt #1  
%Pass\_{2nd} - Pass Rate at Attempt #2  
 $N_{2nd}$  - Number of Test Takers at Attempt #2

| А                         | В                    | С                | D                | E                 | F                | G                 |          | H                 |                       |
|---------------------------|----------------------|------------------|------------------|-------------------|------------------|-------------------|----------|-------------------|-----------------------|
| Exam                      | Cumulative Pass Rate | # Takers - Total | Pass Rate Att. 1 | # Takers - Att. 1 | Pass Rate Att. 2 | # Takers - Att. 2 | Pass Rat | te Att.1 and 2    |                       |
| Art EC-12                 | 92%                  | 235              | 89%              | 235               | 89%              | 235               |          | = ((D2*E2)+(F2*G  | 2))/((D2*E2)+G2)      |
| Business and Finance 6-12 | 51%                  | 171              | 38%              | 170               | 38%              | 170               |          |                   |                       |
| Core Sub EC-6 Science     | 81%                  | 3,619            | 69%              | 3,605             | 69%              | 3,605             |          |                   |                       |
| History 7-12              | 64%                  | 244              | 53%              | 243               | 53%              | 243               |          |                   |                       |
|                           |                      |                  |                  |                   |                  |                   |          |                   |                       |
| Exam                      | Cumulative Pas       | ss Rate # Ta     | kers - Total P   | ass Rate Att. 1   | # Takers - Att.  | 1 Pass Rate       | Att. 2 # | # Takers - Att. 2 | Pass Rate Att.1 and 2 |
| Art EC-12                 |                      | 92%              | 235              | 89%               | )                | 235               | 89%      | 235               | 94%                   |
| Business and Finance 6-12 |                      | 51%              | 171              | 38%               | ,<br>,           | 170               | 38%      | 170               | 55%                   |
| Core Sub EC-6 Science     |                      | 81%              | 3,619            | 69%               | о З,             | 605               | 69%      | 3,605             | <mark>81</mark> %     |
| History 7-12              |                      | 64%              | 244              | 53%               | )                | 243               | 53%      | 243               | 69%                   |

• An Excel template for calculating this pass rate will be available through edReports, for use by primary score reporting contacts and authorized users.